# **TYPO3-Kurzreferenz für Redakteure**

Die Kurzreferenz orientiert sich weitgehend an den Schulungsvideos. Es kann jedoch geringfügige Abweichungen geben, da in den Videos auf didaktisch sinnvolles Vorgehen Wert gelegt wurde, während die Kurzreferenz isolierte Arbeitsschritte möglichst effizient beschreibt. Genau wie die Videos stellt die Kurzreferenz dabei in der Regel nur einen der vielen möglichen Wege vor, die TYPO3 zum Arbeiten bietet.

Um alle Schritte nachvollziehen zu können, stellen Sie bitte sicher, dass [Erweiterte Ansicht] aktiviert ist. Die Symbole und Hilfetexte weichen möglicherweise zum Teil etwas von Ihrem System ab, in Abhängigkeit von TYPO3-Version, Gestaltung der Benutzeroberfläche und Kontext.

Grundlagen Seiten Inhalte Rich Text Editor Frontend-Editing Dateien

## Grundlagen

## Im System anmelden

Domain in Adresszeile des Browsers eingeben >> an URL der Website '/typo3' anhängen >> Zugangsdaten in Anmeldemaske eingeben >> auf [Log In] klicken (Cookies und Popups müssen zugelassen sein)

Video: Allgemeine Grundlagen

## Zugriff auf die Datensätze

Modul Web: 📝 [Seite] anklicken

Video: Allgemeine Grundlagen

## Datensätze einer Seite anzeigen lassen oder Seite zum Bearbeiten aufrufen

Modul Web - [2] [Seite]: falls gewünschte Seite nicht im Seitenbaum sichtbar ist, auf I vor Websiteund ggf. weiteren Seitennamen klicken >> Seitenname anklicken

Videos: Allgemeine Grundlagen, Symbole und Klicks

## Kontextmenü einer Seite mit verschiedenen Funktionen aufrufen

Modul Web - Dr [Seite]: im Seitenbaum auf vor Seitenname klicken

Video: Symbole und Klicks

## Kontextmenü des Seiteninhalts mit verschiedenen Funktionen aufrufen

Modul Web - 📝 [Seite]: Seitenname im Seitenbaum anklicken >> in Arbeitsfläche auf 🗐 vor Seiteninhalt klicken

Video: Symbole und Klicks

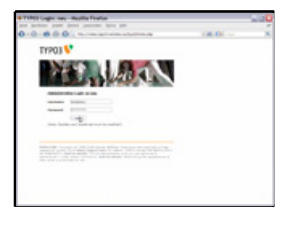

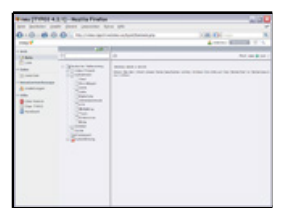

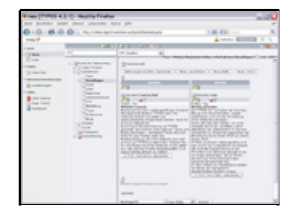

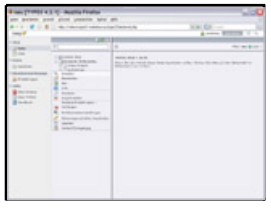

| a rest (a state of the                                                                                                    | 1 - Rogilla Finalise      |                                                                                                    | O        |
|----------------------------------------------------------------------------------------------------|---------------------------|----------------------------------------------------------------------------------------------------|----------|
|                                                                                                    | the proof passion and the | - 0.81                                                                                                    |          |
| and the second second se | income and party          | Logina and an and a second second sec |          |
| 200                                                                                                    |                           | diam. M.                                                                                                    |          |
|                                                                                                    |                           |                                                                                                    | 1 marsha |

### Bearbeitungsformular eines Seiteninhalts aufrufen:

Modul Web - 📝 [Seite]: Seitenname im Seitenbaum anklicken >> in Arbeitsfläche Name des Seiteninhalts anklicken

Video: Symbole und Klicks

## Kontextmenü im Rich Text Editor des Bearbeitungsformulars aufrufen

Modul Web - 📝 [Seite]: Seitenname im Seitenbaum anklicken >> Name des gewünschten Seiteninhalts anklicken >> Registerkarte [Text] öffnen >> gewünschten Bereich mit rechter Maustaste anklicken

Video: Symbole und Klicks

### Hilfetexte anzeigen

Modul Web - 📝 [Seite]: Maus kurz über Symbole halten bis Tipptext erscheint bzw. für längeren Hilfetext 🕐 anklicken

Video: Symbole und Klicks

## Eingaben zwischenspeichern

Auf 📙 [Dokument speichern] in oberer Leiste des Formulars klicken

Video: Symbole und Klicks

## Eingaben speichern und im Frontend ansehen

Auf 🖳 [Dokument speichern und Web-Seite ansehen] in oberer Leiste des Formulars klicken

Video: Symbole und Klicks

## Eingaben speichern und neues Element anlegen

Auf 🗟 [Dokument speichern und neues erstellen] in oberer Leiste des Formulars klicken

Video: Symbole und Klicks

## Eingaben speichern und Formular schließen

Auf 🗟 [Dokument speichern und schließen] in oberer Leiste des Formulars klicken

Video: Symbole und Klicks

## Formular schließen ohne zu speichern

Auf  $\boxtimes$  [Dokument schließen] in oberer Leiste des Formulars klicken

Video: Symbole und Klicks

# Datensatz löschen Auf 🗟 [Entfernen] in oberer Leiste des Formulars klicken Video: Symbole und Klicks

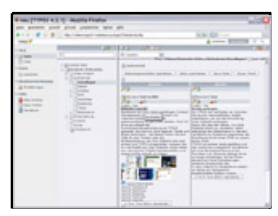

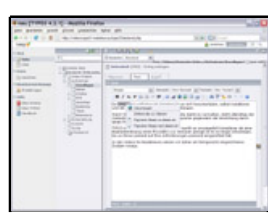

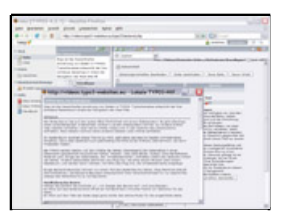

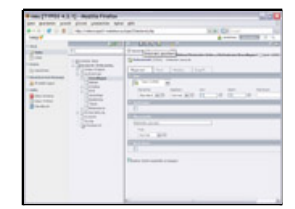

| Women Promition of the | - Augusta Product |                                                                                                    |                        | - Jol |
|------------------------|-------------------|----------------------------------------------------------------------------------------------------|------------------------|-------|
|                        |                   |                                                                                                    | 1+ 0<br>4 1<br>2000.00 |       |
|                        | hulldhi           | Real of the second second seco |                        |       |
|                        |                   | Resources and some                                                                                                    |                        |       |

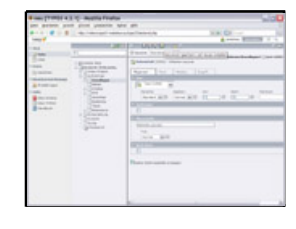

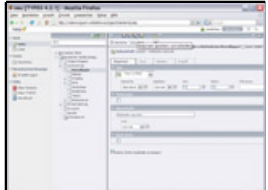

| Street Property and | C Rottle Frahe |                      | 5100 |
|---------------------|----------------|----------------------|------|
|                     |                |                      |      |
|                     |                | Press particular and |      |

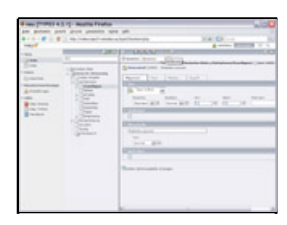

## Abmelden aus dem System

Auf [Abmelden] in oberer Leiste klicken

Video: Allgemeine Grundlagen

## Seiten

## Seite ansehen

Modul Web - 📝 [Seite]: im Seitenbaum auf 📄 vor Seitenname klicken >> im Kontextmenü 🔍 [Ansehen] anklicken

Video: Seiten verwalten

## Seite anlegen und Seiteneigenschaften eingeben

Modul Web - 📝 [Seite]: im Seitenbaum auf 🗋 vor Seitenname klicken >> im Kontextmenü 🗟 [Neu] wählen >> 🗋 [Seite (in)] bzw. 🗋 [Seite (nach)] wählen >> gewünschte Felder ausfüllen (mindestens [Seitentitel]) >> mit 🛃 [Dokument speichern und schließen] beenden

Video: Seiten verwalten

## Seite kopieren

Modul Web - 📝 [Seite]: im Seitenbaum auf 🗋 vor Seitenname klicken >> im Kontenxtmenü 🗗 [Kopieren] anklicken

Video: Seiten verwalten

## Seite ausschneiden

Modul Web - 📝 [Seite]: im Seitenbaum auf 🗎 vor Seitenname klicken >> im Kontenxtmenü 🚜 [Ausschneiden] anklicken

Video: Seiten verwalten

## Seite einfügen

Modul Web - 📝 [Seite]: im Seitenbaum auf 🗋 vor Seitenname klicken >> im Kontenxtmenü 📮 [Einfügen in] oder 📮 [Einfügen nach] anklicken

Video: Seiten verwalten

## Seite einblenden

Modul Web - 📝 [Seite]: im Seitenbaum auf 🗋 vor Seitenname klicken >> im Kontenxtmenü 🏆 [Sichtbar machen] anklicken

Video: Seiten verwalten

## Seite ausblenden

Modul Web - 📝 [Seite]: im Seitenbaum auf 🗋 vor Seitenname klicken >> im Kontenxtmenü 🍛 [Verbergen] anklicken

Video: Seiten verwalten

| and taken in | · Australian - A | - Participantes |  |
|--------------|------------------|-----------------|--|
|              |                  |                 |  |

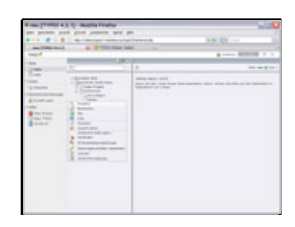

| Compression of the second | and Teallan<br>Josef Maria Marian<br>Maria Mariana Mariana Mariana Mariana Mariana<br>Mariana Mariana Mariana Mariana Mariana Mariana Mariana Mariana Mariana Mariana Mariana Mariana Mariana Mariana<br>Mariana Mariana Mariana Mariana Mariana Mariana Mariana Mariana Mariana Mariana Mariana Mariana Mariana Mariana<br>Mariana Mariana Mariana Mariana Mariana Mariana Mariana Mariana Mariana Mariana Mariana Mariana Mariana Mariana | + 0 |
|---------------------------|----------------------------------------------------------------------------------------------------|-----|
|                           |                                                                                                    |     |

| Same (Transfer a) | 1 C August Product                                                                                                    |                                                                                                    |
|-------------------|----------------------------------------------------------------------------------------------------|----------------------------------------------------------------------------------------------------|
| per parterio pro- | of given presents agent a                                                                                                    | and the second second se |
|                   | the finder and inder a fig                                                                                                    | Canada N.S. Colores International State                                                                                                    |
|                   | 1.000                                                                                                    |                                                                                                    |
| 200               |                                                                                                    | a                                                                                                    |
| 1,1 1,111         | A series of the series of the |                                                                                                    |

| House Promotion 1                                                                                | C Augita Finaliza                   |                                                                                                    |
|--------------------------------------------------------------------------------------------------|-------------------------------------|----------------------------------------------------------------------------------------------------|
| and markets and                                                                                  | a pince presents and a              |                                                                                                    |
|                                                                                                  | the internet without a              | TALL XX CI - III                                                                                                |
| inere of                                                                                         |                                     | A new Access of a                                                                                               |
| 1.004                                                                                            | 100                                 |                                                                                                    |
| 200                                                                                              |                                     | 2 · · · · · · · · · · · · · · · · · · ·                                                                         |
| 2.00                                                                                             | 1 diversity into                    | and believe in the second second second second second second second second second second second second second s |
| Terrer<br>Terrer<br>Terrer<br>Terrer<br>Terrer<br>Terrer<br>Terrer<br>Terrer<br>Terrer<br>Terrer | And And And And And And And And And |                                                                                                    |
|                                                                                                  |                                     |                                                                                                    |

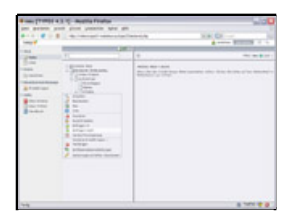

| and print of | 1 grow pression rates get                                                                                                    |                                                  | 200      |
|--------------|----------------------------------------------------------------------------------------------------|--------------------------------------------------|----------|
|              | the loss of the chartering                                                                                                    | 1.8.07                                           | anna a d |
|              | 1                                                                                                    | +                                                |          |
|              | A second second | ann an an<br>Built an Ann an Ann Ann Ann Ann Ann |          |

| a conclusion of                                                                                                    | 1 C Austra Fraha                                                                                                    |                                                                                                    |
|----------------------------------------------------------------------------------------------------|----------------------------------------------------------------------------------------------------|----------------------------------------------------------------------------------------------------|
|                                                                                                    |                                                                                                    | And Address of the Party of the Party of the |
|                                                                                                    |                                                                                                    |                                                                                                    |
| Construction<br>Construction<br>Const | I general sectors and a sector sector |                                                                                                    |

## Seiteneigenschaften bearbeiten

Modul Web - 📝 [Seite]: im Seitenbaum auf 🗋 vor Seitenname klicken >> im Kontenxtmenü 🧷 [Seiteneigenschaften bearbeiten] anklicken >> gewünschte Felder ausfüllen bzw. Eingaben ändern >> mit 🗟 [Dokument speichern und schließen] beenden

Videos: Seiten verwalten, vertiefend: Seiteneigenschaften

## Seite löschen

Modul Web - 📝 [Seite]: im Seitenbaum auf 📄 vor Seitenname klicken >> im Kontenxtmenü 📅 [Löschen] anklicken >> ggf. bei Sicherheitsabfrage [Ok] klicken

Video: Seiten verwalten

## Inhalte

## Inhaltselement in leerer Seite anlegen und eingeben

Modul Web - 📃 [Liste]: im Seitenbaum Namen der Seite anklicken >> in Arbeitsfläche 🗟 [Neuen Datensatz erstellen] in oberer Leiste anklicken >> 📃 [Seiteninhalt] wählen >> gewünschte Felder (z.B. [Überschrift] u. [Text]) ausfüllen bzw. gewünschte Werte im Formular auswählen >> mit 🗟 [Dokument speichern und schließen] beenden

Video: Schnelleinstieg, ergänzend: Allgemeines zu Inhaltselementen

## Inhaltselement-Typ 'Text mit Bild' zum Bilder einbinden erstellen

Modul Web - 🔄 [Liste]: im Seitenbaum Namen der Seite anklicken >> in Arbeitsfläche bei gewünschtem Inhaltselement 🗟 [Neuen Datensatz nach diesem Datensatz erstellen] anklicken >> bei [Typ] 🔂 'Text m/Bild' einstellen >> ggf. bei Sicherheitsabfrage [Ok] klicken >> Registerkarte: [Medien] auf Symbol 🗅 [Dateien durchblättern] neben [Bilder] klicken >> ggf. über Schaltfläche [Durchsuchen] Bild(er) neu hochladen >> im Verzeichnisbaum Bild(er) auswählen >> gewünschte Felder von [Position] bis [Titeltext] ausfüllen >> mit 🔂 [Dokument speichern und schließen] beenden

Videos: Bilder einfügen über Inhaltselement, ergänzend: Dateien einbinden (Element browser)

## Inhaltselement-Typ 'Dateiverweise' erstellen

Modul Web - 🗐 [Liste]: im Seitenbaum Namen der Seite anklicken >> in Arbeitsfläche bei gewünschtem Inhaltselement 🗟 [Neuen Datensatz nach diesem Datensatz erstellen] anklicken >> bei [Typ] 🔂 'Dateiverweise' einstellen >> ggf. bei Sicherheitsabfrage [Ok] klicken >> Registerkarte: Dateiverweise auf 🗀 [Dateien durchblättern] neben [Objekte] klicken >> im Verzeichnisbaum Dateien auswählen >> ggf. weitere Felder ausfüllen >> mit 🔂 [Dokument speichern und schließen] beenden

Video: Inhaltselement-Typen

## Inhaltselement-Typ 'Datensatz einfügen' erstellen

Modul Web - 🗐 [Liste]: im Seitenbaum Namen der Seite anklicken >> in Arbeitsfläche bei gewünschtem Inhaltselement 🗟 [Neuen Datensatz nach diesem Datensatz erstellen] anklicken >> bei [Typ] 🗊 'Datensatz einfügen' einstellen >> ggf. bei Sicherheitsabfrage [Ok] klicken >> Registerkarte: [Datensatz einfügen] auf Symbol 🗀 [Datensätze durchblättern] neben [Objekte] klicken >> im Seitenbaum Datensätze auswählen >> mit 🗟 [Dokument speichern und schließen] beenden

Video: Inhaltselement-Typen

| Son (rest) a | 1 C Austria Franks                                                                                                    |                                                                                                    |
|--------------|----------------------------------------------------------------------------------------------------|----------------------------------------------------------------------------------------------------|
|              | -                                                                                                    | And Address of the Address of the Ad |
|              | The second second secon | 0 0 0 0 0 0 0 0 0 0 0 0 0 0 0 0 0 0 0 0 0 0 0 0 0 0 0 0 0 0 0 0 0 0 0 0 0 0 0 0 0 0 0 0 0 0 0 0 0 0 0 0 0 0 0 0 0 0 0 0 0 0 0 0 0 0 0 0 0 0 0 0 0 0 0 0 0 0 0 0 0 0 0 0 0 0 0 0 0 0 0 0 0 0 0 0 0 0 0 0 0 0 0 0 0 0 0                                                                                                    |

| a transmission | - 100 AT | No. Co.                                 |
|----------------|----------|-----------------------------------------|
| 1              | 100      |                                         |
|                |          | nten<br>1990 - Lancian de lan de la des |

| <br>A constant of the local division of the local division of the loca |
|----------------------------------------------------------------------------------------------------|
| ACC - LUDO                                                                                                    |
| Image: Second performance   Image: Second performance   Image: Second performance   Image: Second performance   Image: Second performance   Image: Second performance   Image: Second performance                                                                                                    |

| And Andrew Street                                                                                               | er pess pesser i   | And the state of the state                                                                                                    |
|----------------------------------------------------------------------------------------------------|--------------------|----------------------------------------------------------------------------------------------------|
| 0.0.00                                                                                                    | 0                  | Contraction of the local sector of the local sector of the local s |
| the second second second second second second second second second second second second second second second se |                    | * 101 BORNER ( 101 BORNER )                                                                                                    |
| -                                                                                                    |                    | The Party Design and Address States 7 or                                                                                                    |
|                                                                                                    | and a state of the |                                                                                                    |

|                     | -                    |                     | NALES ADDRESS OF     |
|---------------------|----------------------|---------------------|----------------------|
|                     | C. March             | CHARLES THE         |                      |
| -                   | Summer Street        | Street on contactor | 1                    |
| A COLUMN            | -                    | 3336 mm 2           |                      |
| a separate to       | and watches in a lot |                     |                      |
| 19-1                | and the second       |                     | Constant of Constant |
|                     | and the second       |                     |                      |
| Contraction press   |                      | 1                   |                      |
| the last in the lot |                      |                     |                      |

| 0.0.00                                                                                                    | O L       | n pr | ALC N |
|----------------------------------------------------------------------------------------------------|-----------|------|-------|
| A set of the set of the set of th | . houdala |      |       |
| and the later                                                                                                    | 178.co    |      |       |

## Inhaltselement-Typ 'HTML' erstellen

Modul Web - 🗐 [Liste]: im Seitenbaum Namen der Seite anklicken >> in Arbeitsfläche bei gewünschtem Inhaltselement 🗟 [Neuen Datensatz nach diesem Datensatz erstellen] anklicken >> bei [Typ] 🕐 'HTML' einstellen >> ggf. bei Sicherheitsabfrage [Ok] klicken >> Registerkarte: [HTML] html-Code eingeben >> mit 🗟 [Dokument speichern und schließen] beenden

Video: Inhaltselement-Typen

## Inhaltselement-Typ 'Formular' erstellen

Modul Web - 🔄 [Liste]: im Seitenbaum Namen der Seite anklicken >> in Arbeitsfläche bei gewünschtem Inhaltselement 🗟 [Neuen Datensatz nach diesem Datensatz erstellen] anklicken >> bei [Typ] 🗏 'Formular' einstellen >> ggf. bei Sicherheitsabfrage [Ok] klicken >> gewünschte Felder (z.B. [Überschrift]) ausfüllen >> mit [Dokument speichern] zwischenspeichern >> Registerkarte:

[Formular] bei [Konfiguration] Formularassistenten über 🗒 [forms wizard] aufrufen >> gewünschte Formularfelder anlegen >> mit 🗟 [Dokument speichern und schließen] beenden

Video: Formulare erstellen

## Inhaltselement bearbeiten

Video: Modul Seite

## Inhaltselement einblenden

Modul Web - [Seite]: im Seitenbaum Namen der Seite anklicken >> [Spalten] am oberen Rand der Arbeitsfläche wählen >> ggf. Haken setzen bei [Verborgene Inhalte anzeigen] >> [Sichtbar machen] bei jeweiligem Inhaltselement anklicken

Video: Modul Seite

## Inhaltselement ausblenden

Modul Web - 📝 [Seite]: im Seitenbaum Namen der Seite anklicken >> [Spalten] am oberen Rand der Arbeitsfläche wählen >> 🍃 [Verbergen] bei jeweiligem Inhaltselement anklicken >> ggf. Haken setzen bei [Verborgene Inhalte anzeigen]

Video: Modul Seite

## Inhaltselement innerhalb einer Seite verschieben

Modul Web - [Seite]: im Seitenbaum Namen der Seite anklicken >> [Spalten] am oberen Rand der Arbeitsfläche wählen >> I [Datensatz nach oben verschieben] oder I [Datensatz nach unten verschieben] bei jeweiligem Inhaltselement anklicken

#### Video: Modul Seite

## Inhaltselement auf eine andere Seite verschieben

Video: Modul Seite

|        | a sea seas a      | and the                                                                                                    |       |
|--------|-------------------|----------------------------------------------------------------------------------------------------|-------|
| 0.0.60 | O Inclusion       | and a second second sec |       |
| 1000   |                   | 4 mm 8                                                                                                    | 100 C |
| - 848  | 1000              | 1.0000                                                                                                    |       |
|        | 10                | 10 No Beacherter No Mitterson / Advan                                                                                                    |       |
|        | Nurse and Andread |                                                                                                    | -     |
|        |                   |                                                                                                    |       |
|        |                   | Alexander                                                                                                    | A     |
|        |                   | Barris and and and and and and and and and and                                                                                                    |       |
|        |                   |                                                                                                    |       |
|        |                   |                                                                                                    |       |
|        |                   |                                                                                                    |       |

|       |               | <br>                        | 14 Ci       |  |
|-------|---------------|-----------------------------|-------------|--|
| 11111 | Information 1 |                             |             |  |
|       |               | <br>No. of Concession, Name | Suprava and |  |

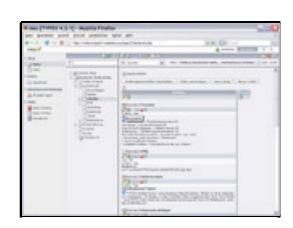

| a card La cardo et et | 1 - Austria Privato |                                            |   |
|-----------------------|---------------------|--------------------------------------------|---|
|                       | a traction of       | NA D                                       | - |
|                       | 10000               | 122102                                     |   |
| 100                   |                     | A time and the second second second second |   |
|                       | and the second      |                                            | 1 |

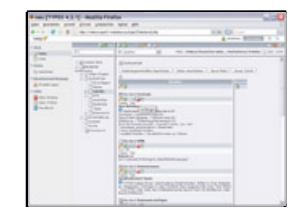

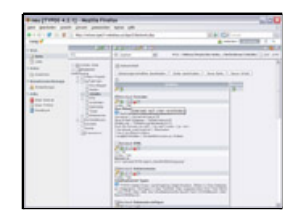

| print and dies     | personal agest get                                                                                                    |                                                                                                    |
|--------------------|----------------------------------------------------------------------------------------------------|----------------------------------------------------------------------------------------------------|
| 1.4.1              | read water a las Tante da                                                                                                    |                                                                                                    |
|                    |                                                                                                    | 8 BIIII -                                                                                                    |
|                    | CHELTONICO                                                                                                    |                                                                                                    |
|                    | 1 0.100 Barrows                                                                                                    |                                                                                                    |
| and the second     | an annual                                                                                                    |                                                                                                    |
|                    | a beaute                                                                                                    |                                                                                                    |
| antes 1077         | Case                                                                                                    | and the second second                                                                                                    |
| the set of the set | infant and a second second sec |                                                                                                    |
|                    | 28 A                                                                                                    | 1.4                                                                                                    |
|                    | Property and Property and                                                                                                    |                                                                                                    |
|                    | and the same statement of the same statement of the same statement |                                                                                                    |
|                    |                                                                                                    |                                                                                                    |
|                    |                                                                                                    | and the second second se                                                                                                    |
|                    |                                                                                                    |                                                                                                    |
|                    | and a suprame to the second                                                                                                    | and the second second                                                                                                    |
|                    | 2 martinener: Million                                                                                                    |                                                                                                    |
|                    | 2                                                                                                    | tage case.                                                                                                    |
|                    | the statement of the                                                                                                    |                                                                                                    |
|                    | and the second second s |                                                                                                    |
|                    |                                                                                                    | to the second second seco |
|                    |                                                                                                    |                                                                                                    |
|                    | Comparison of the second local distance                                                                                                    | and a second                                                                                                    |
|                    | the contradiction                                                                                                    |                                                                                                    |
|                    |                                                                                                    |                                                                                                    |
|                    |                                                                                                    | -                                                                                                    |

### Inhaltselement löschen

Modul Web - 📝 [Seite]: im Seitenbaum Namen der Seite anklicken >> [Spalten] am oberen Rand der Arbeitsfläche wählen >> 📅 [Löschen] bei jeweiligem Inhaltselement anklicken >> ggf. bei Sicherheitsabfrage [Ok] klicken

Video: Modul Seite

## **Rich Text Editor**

## Im Text Absätze formatieren

Modul Web - 🗐 [Liste]: im Seitenbaum Namen der Seite anklicken >> in Arbeitfläche 🖉 [Datensatz bearbeiten] anklicken >> Registerkarte [Text]: Mauszeiger in Zeile stellen, deren Absatz formatiert werden soll >> Blocktyp oder Blockstil wählen >> Eingaben mit 层 [Dokument speichern] sichern

Video: Allgemeines zum Rich Text Editor (RTE)

## **Einzelne Zeichen formatieren**

Modul Web - 🗐 [Liste]: im Seitenbaum Namen der Seite anklicken >> in Arbeitfläche 🖉 [Datensatz bearbeiten] anklicken >> Registerkarte [Text]: zu formatierende Zeichen markieren >> Textstil wählen >> Eingaben mit 📙 [Dokument speichern] sichern

Video: Allgemeines zum Rich Text Editor (RTE)

## Punktlisten erstellen

## Video: Schaltflächen im Rich Text Editor (RTE)

## Rechtschreibprüfung verwenden

Modul Web - 🔲 [Liste]: im Seitenbaum Namen der Seite anklicken >> in Arbeitfläche 🖉 [Datensatz bearbeiten] anklicken >> Registerkarte [Text]: 💝 [Rechtschreibprüfung] anklicken >> fehlerhafte Wörter mit [Ersetzen], [Alle ersetzen], [Ignorieren] oder [Alle ignorieren] unter Berücksichtung der Vorschläge bearbeiten >> mit [Ok] beenden >> Eingaben mit 🛄 [Dokument speichern] sichern

Video: Schaltflächen im Rich Text Editor (RTE)

## Link zu einer internen Seite einfügen

Modul Web - [Seite]: im Seitenbaum Namen der Seite anklicken >> in Arbeitsfläche auf [Bearbeiten] des Inhaltselements klicken >> bei [Text:] gewünschtes Wort markieren >> [Link einfügen] anklicken >> Registerkarte [Seite]: gewünschte Felder ausfüllen und Zielseite im Seitenbaum anklicken >> Eingaben mit [Dokument speichern] sichern

Video: Links erstellen im Rich Text Editor (RTE)

## Link auf eine Datei einfügen

Modul Web - [Seite]: im Seitenbaum Namen der Seite anklicken >> in Arbeitsfläche auf [Bearbeiten] des Inhaltselements klicken >> bei [Text:] gewünschtes Wort markieren >> [Link einfügen] anklicken >> Registerkarte [Datei]: gewünschte Felder ausfüllen und Zieldatei im Verzeichnisbaum anklicken >> Eingaben mit [Dokument speichern] sichern

Video: Links erstellen im Rich Text Editor (RTE)

|                                                                   | <br>tertente tra C | -     |
|-------------------------------------------------------------------|--------------------|-------|
| - 84                                                              | <br>opanitioa      |       |
| Enne<br>Line<br>Line<br>Line<br>Line<br>Line<br>Line<br>Line<br>L |                    | 12270 |

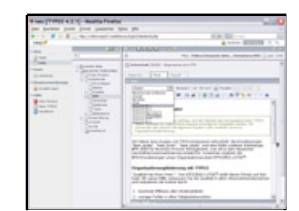

| Board Lands of States and and              | Tallar                      | 5   |
|--------------------------------------------|-----------------------------|-----|
|                                            | and a contract of the Color | 111 |
| an a la la la la la la la la la la la la l |                             |     |

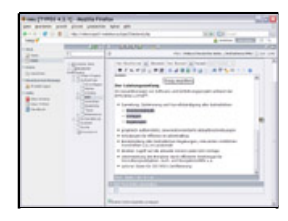

|                              | · post passes that for   | KA DO-                                                                                                    |
|------------------------------|--------------------------|----------------------------------------------------------------------------------------------------|
| The part of the local digest | il vente al familiaren i | The second second secon |
|                              |                          | Definition of the second second       |
| LUCE Internet in             | the second second second | he versterete                                                                                                    |

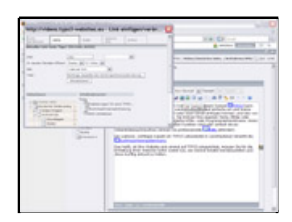

|    |   | THE CAL-                  |
|----|---|---------------------------|
|    | * | -                         |
| EE |   | densitive from            |
| -  |   | net of Science Annuals in |
|    |   |                           |

## Link zu einer externen Website einfügen

Modul Web - [Seite]: im Seitenbaum Namen der Seite anklicken >> in Arbeitsfläche auf [Bearbeiten] des Inhaltselements klicken >> bei [Text:] gewünschtes Wort markieren >> [Link einfügen] anklicken >> Registerkarte [Externe URL]: URL eingeben und ggf. weitere Felder ausfüllen >> [Link setzen] klicken >> Eingaben mit [Dokument speichern] sichern

Video: Links erstellen im Rich Text Editor (RTE)

## Link auf eine E-Mail-Adresse einfügen

Modul Web - [Seite]: im Seitenbaum Namen der Seite anklicken >> in Arbeitsfläche auf [Bearbeiten] des Inhaltselements klicken >> bei [Text:] gewünschtes Wort markieren >> [Link einfügen] anklicken >> Registerkarte [E-Mail]: E-Mail-Adresse eingeben und ggf. weitere Felder ausfüllen >> [Link setzen] klicken >> Eingaben mit [Dokument speichern] sichern

Video: Links erstellen im Rich Text Editor (RTE)

## Bilder als 'Zauberbild' einfügen

Modul Web - 🗐 [Liste]: im Seitenbaum Namen der Seite anklicken >> in Arbeitfläche 🖉 [Datensatz bearbeiten] anklicken >> Registerkarte [Text]: Mauszeiger an gewünschte Stelle im Text stellen >> 🛋 [Bild einfügen] anklicken >> Registerkarte [Zauberbild]: im Verzeichnisbaum Name des Ordners anklicken >> Bildname anklicken >> ggf. Bild mit rechter Maustaste anklicken und im Kontextmenü 🖾 [Bildeigenschaften] wählen >> Felder wie gewünscht ausfüllen >> Eingaben mit 🛄 [Dokument speichern] sichern

Video: Bilder im Rich Text Editor (RTE) - Teil 1

## Bilder als 'Normales Bild' einfügen

Video: Bilder im Rich Text Editor (RTE) - Teil 2

## Bilder mit 'Drag & Drop' einfügen

Modul Web - I [Liste]: im Seitenbaum Namen der Seite anklicken >> in Arbeitfläche [Datensatz bearbeiten] anklicken >> Registerkarte [Text]: Mauszeiger an gewünschte Stelle im Text stellen >> [Bild einfügen] anklicken >> Registerkarte [Drag & Drop]: im Verzeichnisbaum Name des Ordners anklicken >> Bild anklicken und mit gehaltenem linken Mauszeiger an gewünschte Stelle im Text ziehen >> Popup-Fenster (Element Browser) schließen >> Eingaben mit II [Dokument speichern] sichern

Video: Bilder im Rich Text Editor (RTE) - Teil 2

## Tabellen einfügen

Modul Web - [Liste]: im Seitenbaum Namen der Seite anklicken >> in Arbeitfläche *∕* [Datensatz bearbeiten] anklicken >> Registerkarte [Text]: Mauszeiger an gewünschte Stelle im Text stellen >> [Iabelle einfügen] anklicken >> ggf. Felder ausfüllen (z.B. [Zeilen] und [Spalten]) >> [Ok] klicken >> Zellen ausfüllen >> ggf. [Zeileneigenschaften] anklicken, um Kopfzeile o.ä. festzulegen >> Eingaben mit [Iabelle [Dokument speichern] sichern

Video: Tabellen im Rich Text Editor (RTE)

## **Frontend-Editing**

| <br>THE REAL PROPERTY. | Acres Million 1 |
|------------------------|-----------------|
|                        |                 |

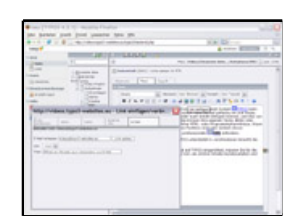

| Roman Provincial at   | T.C. Bushin Do                                                                                                    | 100 C                                                                                                    |                   |                                                                                                    | - |
|-----------------------|----------------------------------------------------------------------------------------------------|----------------------------------------------------------------------------------------------------|-------------------|----------------------------------------------------------------------------------------------------|---|
| test manager into     | at long longer                                                                                                    |                                                                                                    |                   |                                                                                                    |   |
|                       |                                                                                                    |                                                                                                    |                   |                                                                                                    |   |
|                       |                                                                                                    |                                                                                                    |                   | And and a state of the local division of the local division of the |   |
|                       |                                                                                                    | CONTRACTOR OF THE OWNER OF                                                                                                    |                   |                                                                                                    |   |
|                       |                                                                                                    | 1.0                                                                                                    |                   |                                                                                                    | - |
| 1                     |                                                                                                    |                                                                                                    |                   |                                                                                                    |   |
|                       | - Spenne and                                                                                                    | Compared into war-1-                                                                                                    |                   |                                                                                                    |   |
| in succession in the  |                                                                                                    |                                                                                                    |                   |                                                                                                    |   |
| The local division of | 1 States                                                                                                    |                                                                                                    |                   |                                                                                                    |   |
| a contract            | Contraction of the local division of the local division of the loc | 1.00                                                                                                    |                   | and the second second                                                                                                    |   |
|                       |                                                                                                    |                                                                                                    | COLUMN TWO IS NOT |                                                                                                    |   |
|                       |                                                                                                    | Manana Angel Andi<br>Interne<br>Manana<br>Mananana<br>Manana<br>Mananana<br>Manana<br>Manana<br>Manana<br>Manana<br>Mananana<br>Manana<br>Manana<br>Manana<br>Mananana<br>Mananana<br>Mananana<br>Mananana<br>Manana<br>Mananana<br>Mananana<br>Mananana<br>Mananana<br>Mananana<br>Mananana<br>Mananana<br>Mananana<br>Manananan | 1                 | M                                                                                                    |   |
|                       |                                                                                                    |                                                                                                    |                   |                                                                                                    |   |

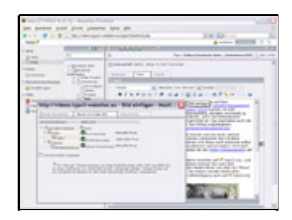

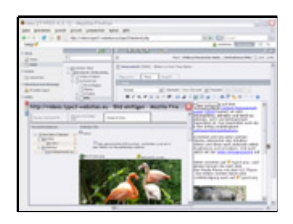

|           |                   |   | 1.0        |                                                                                                    |
|-----------|-------------------|---|------------|----------------------------------------------------------------------------------------------------|
| a, ll, ll |                   |   | 124<br>124 | A Part A                                                                                                    |
|           | inger Aufla Treta | - | 2024       | NATE AN<br>Internet of the Second Second<br>Second Second Second Second<br>Second Second Second Second Second<br>Second Second Second Second Second<br>Second Second Second Second Second<br>Second Second Second Second Second Second<br>Second Second Second Second Second<br>Second Second Second Second Second<br>Second Second Second Second Second Second<br>Second Second Second Second Second Second<br>Second Second Second Second Second Second Second<br>Second Second Second Second Second Second Second<br>Second Second |
|           |                   |   | _          | -                                                                                                    |

## Frontend-Editing aktivieren

Modul Web - 🖾 [Liste]: im Seitenbaum auf 🗋 vor Seitenname klicken >> im Kontenxtmenü 🔍 [Ansehen] anklicken >> ggf. Fenster oder Tab des Browsers anklicken, in dem sich die Frontend-Ansicht der Seite mit Symbolen zur weiteren Bearbeitung öffnet (Symbole erscheinen nur, wenn Sie im Backend angemeldet sind)

Video: Inhalte direkt bearbeiten (Frontend-Editing)

### Überschrift im Frontend bearbeiten

 $\mathscr{V}$  [Überschrift bearbeiten] anklicken >> Text ändern >> auf 🗟 [Dokument speichern und schließen] klicken, um die Anzeige automatisch zu aktualisieren

Video: Inhalte direkt bearbeiten (Frontend-Editing)

## Text im Frontend bearbeiten

 $\mathscr{V}$  [Textkörper bearbeiten] anklicken >> Text bearbeiten >> auf  $\mathbb{R}$  [Dokument speichern und schließen] klicken, um die Anzeige automatisch zu aktualisieren

Video: Inhalte direkt bearbeiten (Frontend-Editing)

## Gesamtes Inhaltselement im Frontend bearbeiten

[Datensatz bearbeiten] anlicken >> gewünschte Felder ändern >> auf [Dokument speichern und schließen] klicken, um die Anzeige automatisch zu aktualisieren

Video: Inhalte direkt bearbeiten (Frontend-Editing)

## Gesamtes Inhaltselement im Frontend verschieben

Inach oben verschieben] oder I [Nach unten verschieben] anklicken

Video: Inhalte direkt bearbeiten (Frontend-Editing)

## Neuen Datensatz im Frontend anlegen

\* [Neuen Datensatz nach] anklicken >> Felder wie gewünscht ausfüllen >> auf [Dokument speichern und schließen] klicken, um die Anzeige automatisch zu aktualisieren

Video: Inhalte direkt bearbeiten (Frontend-Editing)

## Datensatz im Frontend ausblenden

[Ausblenden] anklicken >> ggf. bei Sicherheitsabfrage [Ok] klicken (Datensatz kann dann nur noch im Backend bearbeitet werden)

Video: Inhalte direkt bearbeiten (Frontend-Editing)

## Datensatz im Frontend löschen

Video: Inhalte direkt bearbeiten (Frontend-Editing)

|         | <br>A cross Million |
|---------|---------------------|
| 1       | <br>                |
| A D. B. |                     |

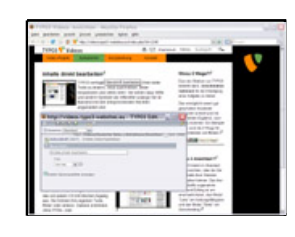

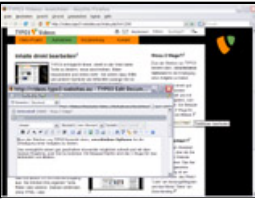

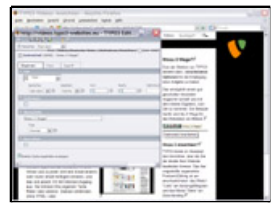

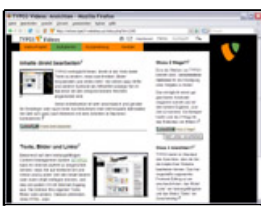

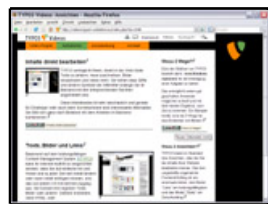

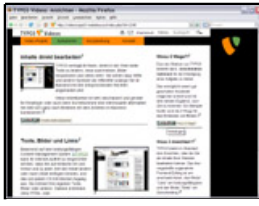

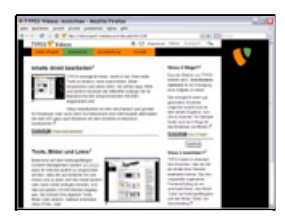

## Dateien

## Übersicht der Dateien ansehen

Modul Datei - 🛅 [Dateiliste]: ggf. im Verzeichnisbaum auf 🗉 vor Namen der Ordner klicken >> bei gewünschtem Ordner Namen anklicken >> ggf. Haken setzen bei [Vorschaubilder anzeigen] in Arbeitsfläche

## Video: Dateien verwalten (Dateiliste)

## Dateien verschieben

Modul Datei - 📾 [Dateiliste]: bei gewünschtem Ordner Namen anklicken >> bei gewünschter Datei auf 💀 (o.a. Symbol für Dateiformat) vor Dateiname klicken >> im Kontextmenü 😽 [Ausschneiden] anklicken >> auf 🖻 vor gewünschtem Zielordner klicken >> im Kontextmenü 📮 [Einfügen in] anklicken

Video: Dateien verwalten (Dateiliste)

## Dateien umbenennen

Modul Datei - 🛅 [Dateiliste]: bei gewünschtem Ordner Namen anklicken >> bei gewünschter Datei auf 률 (o.a. Symbol für Dateiformat) vor Dateiname klicken >> im Kontextmenü 💷 [Umbenennen] anklicken >> Dateinamen ändern >> [Umbenennen] anklicken

Video: Dateien verwalten (Dateiliste)

## Bilder und andere Dateien für die Website hochladen

Modul Datei - 🛅 [Dateiliste]: bei gewünschtem Order Namen anklicken >> 🔓 [Dateien hochladen] anklicken >> [Durchsuchen...] anklicken und auf Festplatte Bilder o.a. Dateien auswählen >> [Hochladen] anklicken

Video: Dateien verwalten (Dateiliste)

Kurzreferenz: Copyright 2008 Silke Arend, <u>www.typo3-websites.eu</u> Veröffentlicht unter Open Content License: <u>www.opencontent.org/opl.shtml</u>

| and a start being a | 100.00                                                                                                    |     |
|---------------------|----------------------------------------------------------------------------------------------------|-----|
|                     |                                                                                                    |     |
|                     | 1184 118-1                                                                                                    |     |
| ·                   | 10.000                                                                                                    | 1.1 |
| •                   |                                                                                                    | -   |
| * PEA               |                                                                                                    | -   |
|                     |                                                                                                    | -   |
| ·                   |                                                                                                    | -   |
| Property same       |                                                                                                    |     |
|                     | Image: Second State   Image: Second State   Image: |     |

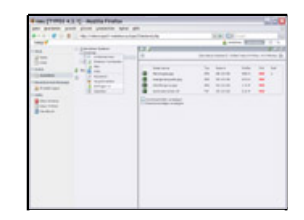

| -                   |            | A BUILDR -                          |
|---------------------|------------|-------------------------------------|
| And Descent         |            | (and a state of the second strength |
|                     |            | 1                                   |
| tion and the second |            |                                     |
| and a               |            |                                     |
|                     |            |                                     |
|                     | Rossen and |                                     |
|                     | 100000     |                                     |

|    | - Internation |                  | A COLUMN TO A |  |
|----|---------------|------------------|---------------|--|
| 12 | - Aller       | a lares to their |               |  |
| -  | -             | 100              | -             |  |
| 10 |               |                  |               |  |
| 10 | ET B          | 101              |               |  |
| 0  |               | ALA: master.     |               |  |
| -  | 100           |                  |               |  |